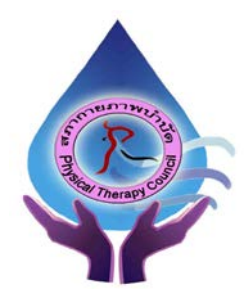

ประกาศสภากายภาพบำบัด เรื่อง การรับสมัครและการสอบความรู้เพื่อขอขึ้นทะเบียนและรับใบอนุญาต เป็นผู้ประกอบวิชาชีพกายภาพบำบัด ครั้งที่ 1/2563

สภากายภาพบำบัคประกาศหลักเกณฑ์ วิธีการในการรับสมัครและการสอบความรู้ เพื่อขอขึ้นทะเบียนและ รับใบอนุญาตเป็นผู้ประกอบวิชาชีพกายภาพบำบัค ครั้งที่ 1/2563 ดังนี้

เนื่องจากการสมัครครั้งนี้เป็นการสมัครสอบออนไลน์ จึงไม่มีการรับเอกสารสมัครสอบทาง ไปรษณีย์ โปรดอ่านรายละเอียดการสมัครสอบให้ครบถ้วนและปฏิบัติตามอย่างเคร่งครัด หากผู้สมัครไม่ได้สมัครสอบ ผ่านระบบออนไลน์ แต่ได้ส่งเอกสารสมัครสอบมาที่สภากายภาพบำบัด ท่านจะไม่มีสิทธิ์สอบความรู้ฯ ทั้งนี้สภาฯ ถือว่า ท่านรับทราบและยินยอมที่จะถูกตัดสิทธิ์ในการสอบในครั้งที่ 1/2563 นี้

# ข้อ 1 คุณสมบัติของผู้สมัครสอบความรู้

ผู้สมัครสอบความรู้ เพื่อขอขึ้นทะเบียนและรับใบอนุญาตเป็นผู้ประกอบวิชาชีพกายภาพบำบัค ที่ยังไม่เคย สมัครเป็นสมาชิกสภากายภาพบำบัค ต้องสมัครเป็นสมาชิกสภากายภาพบำบัคก่อน โคยมีคุณสมบัติ คังนี้

 1.1 เป็นผู้สำเร็จการศึกษาและ ได้รับปริญญาตรีวิทยาศาสตรบัณฑิต (กายภาพบำบัด) หรือ กายภาพบำบัด บัณฑิต จากสถาบันการศึกษาที่สภากายภาพบำบัดให้การรับรองปริญญา

1.2 นิสิตนักศึกษาในหลักสูตรวิทยาศาสตรบัณฑิต (กายภาพบำบัค) หรือ กายภาพบำบัคบัณฑิต ที่สำเร็จ การศึกษาแต่ยังไม่ได้รับปริญญา ต้องมีหนังสือรับรองคุณวุฒิ<u>โดยอนุมัติสำเร็จการศึกษาจากสภามหาวิทยาลัย หรือหนังสือ</u> <u>รับรองสำเร็จการศึกษาจากคณบด</u>ี

ข้อ 2 หลักฐานประกอบการรับสมัครสอบออนไลน์

ผู้สมัครสอบความรู้ ให้ยื่นเอกสาร<u>สมัครสอบทางออนไลน์เท่านั้น</u> ไม่รับเอกสารทางไปรษณีย์ โปรดแนบ ไฟล์หลักฐานเป็น <u>ภาพสี</u> เท่านั้น ไม่ใช้ ขาว-ดำ ดังนี้

2.1 กรณีสมัครสอบใหม่เป็นครั้งแรก สมัครขึ้นทะเบียนสมาชิกและสมัครสอบความรู้ ให้ผู้สมัครเตรียม ไฟล์เอกสาร ขนาดไฟล์ต้องไม่ใหญ่กว่า 1 MB (save เป็น .jpg) ดังนี้

2.1.1 แนบไฟล์รูปถ่ายหน้าตรง ขนาด 1 นิ้ว ถ่ายไม่เกิน 6 เดือน ภาพเห็นใบหน้าชัดเจน ไม่สวม
 แว่นตาดำ เนื่องจากต้องใช้รูปถ่ายในการออกหนังสือสำคัญการเป็นสมาชิกสภากายภาพบำบัด จำนวน 1 ภาพ
 2.1.2 แนบไฟล์สลิปใบโอนเงินก่าธรรมเนียมสมัครขึ้นทะเบียนสมาชิกและแบบกำขอ ก่าธรรมเนียม

ในการสมัครสอบความรู้ ค่าสอบความรู้รายวิชา และค่าคำเนินการส่งไปรษณีย์หนังสือสำคัญเป็นสมาชิก (สามารถโอน รวมในสลิปเคียวกันได้) จำนวน 3,700 บาท จำนวน 1 ภาพ ดังนี้

| - ค่าธรรมเนียมสมัครขึ้นทะเบียนสมาชิกและแบบคำขอ | = | 1,100 | บาท |
|------------------------------------------------|---|-------|-----|
| - ค่าธรรมเนียมในการสมัครสอบความรู้             | = | 1,000 | บาท |
| - ค่าสอบความรู้ รายวิชาละ รถด บาท 3 วิชา       | = | 1 500 | บาท |

- ก่าดำเนินการส่งไปรษณีย์หนังสือสำคัญการเป็นสมาชิก = 100 บาท

/2.1.3 แนบไฟล์...

2.1.3 แนบไฟล์สำเนาใบแสดงผลการศึกษาระดับปริญญาตรี (Transcript) (ลงลายมือชื่อรับรอง สำเนาถูกต้อง) จำนวน 1 ภาพ

 2.1.4 แนบไฟล์สำเนาปริญญาบัตรวิทยาศาสตรบัณฑิต (กายภาพบำบัค) หรือ กายภาพบำบัคบัณฑิต หรือสำเนาหนังสือรับรองคุณวุฒิโดยอนุมัติสำเร็จการศึกษาจากสภามหาวิทยาลัย หรือสำเนาหนังสือรับรองจบการศึกษา จากคณบดี (ลงลายมือชื่อรับรองสำเนาถูกต้อง) จำนวน 1 ภาพ

2.1.5 แนบไฟล์ใบรับรองแพทย์เพื่อขอสมัครเป็นสมาชิกสภากายภาพบำบัด (ตามแบบที่สภา กายภาพบำบัดกำหนด) จำนวน 1 ภาพ

2.1.6 แนบไฟล์สำเนาบัตรประจำตัวประชาชน (ลงลายมือชื่อรับรองสำเนาถูกต้อง) จำนวน 1 ภาพ

2.1.7 แนบไฟล์สำเนาทะเบียนบ้าน (ลงลายมือชื่อรับรองสำเนาถูกต้อง) จำนวน 1 ภาพ

2.2 กรณีสอบเก็บคะแนน สมัครสอบความรู้ ให้ผู้สมัครเตรียมไฟล์เอกสาร ขนาดไฟล์ต้องไม่ใหญ่กว่า 1 MB (save เป็น .jpg) ดังนี้

2.2.1 แนบไฟล์รูปถ่ายหน้าตรง ขนาด 1 นิ้ว ถ่ายไม่เกิน 6 เดือน ภาพเห็นใบหน้าชัดเจน ไม่สวม แว่นตาคำ จำนวน 1 ภาพ

> 2.2.2 แนบไฟล์สลิปใบโอนเงินค่าธรรมเนียมสมัครสอบรายวิชา จำนวน 1 ภาพ คังนี้ กรณีสมาชิก สมัครสอบเก็บคะแนน ยอคชำระแบ่งตามรายวิชาที่สมัครสอบ คังนี้

| - สมาชิก สมัครสอบ 3 วิชา | ยอดชำระ = 2,500 บาท |
|--------------------------|---------------------|
| - สมาชิก สมัครสอบ 2 วิชา | ยอดชำระ = 2,000 บาท |
| - สมาชิก สมัครสอบ 1 วิชา | ยอดชำระ = 1,500 บาท |

2.2.3 แนบไฟล์สำเนาใบแสดงผลการศึกษาระดับปริญญาตรี (Transcript) (ลงลายมือชื่อรับรองสำเนา

#### ถูกต้อง) จำนวน 1 ภาพ

2.2.4 แนบไฟล์สำเนาปริญญาบัตรวิทยาศาสตรบัณฑิต (กายภาพบำบัด) หรือ กายภาพบำบัดบัณฑิต หรือ สำเนาหนังสือรับรองกุณวุฒิโดยอนุมัติสำเร็จการศึกษาจากสภามหาวิทยาลัย (ลงลายมือชื่อรับรองสำเนาถูกต้อง) จำนวน 1 ภาพ

2.2.5 แนบไฟล์สำเนาบัตรประจำตัวประชาชน (ลงลายมือชื่อรับรองสำเนาถูกต้อง) จำนวน 1 ภาพ
2.2.6 แนบไฟล์สำเนาทะเบียนบ้าน (ลงลายมือชื่อรับรองสำเนาถูกต้อง) จำนวน 1 ภาพ

# 2.3 กรณีสมาชิก ผู้ที่ใบอนุญาตประกอบวิชาชีพหมดอายุ ไม่ได้ต่ออายุใบอนุญาตฯ เก็บคะแนนไม่ครบ 50 คะแนน ต้องสอบใหม่ทั้ง 3 วิชา ให้ผู้สมัครเตรียมไฟล์เอกสาร ขนาดไฟล์ต้องไม่ใหญ่กว่า 1 MB (save เป็น .jpg) ดังนี้

2.3.1 แนบไฟล์รูปถ่ายหน้าตรง ขนาด 1 นิ้ว ถ่ายไม่เกิน 6 เดือน ภาพเห็นใบหน้าชัคเจน ไม่สวม

แว่นตาคำ จำนวน 1 ภาพ

2.3.2 แนบไฟล์สลิปใบโอนเงินค่าธรรมเนียมสมัครสอบรายวิชา จำนวน 1 ภาพ ดังนี้
 กรณีสมาชิก ผู้ที่ใบอนุญาตประกอบวิชาชีพหมดอายุ ไม่ได้ต่ออายุใบอนุญาตฯ เก็บคะแนนไม่ครบ 50
 กะแนน ต้องสอบใหม่ทั้ง 3 วิชา ก่าธรรมเนียมสมัครสอบ 3 วิชา จำนวน 2,500 บาท หรือเลือกสอบได้ ดังนี้

| - กรณีเลือกสอบ 1 วิชา | ยอดชำระ = 1,500 บาท |
|-----------------------|---------------------|
| - กรณีเลือกสอบ 2 วิชา | ยอดชำระ = 2,000 บาท |
| - สมัครสอบ 3 วิชา     | ยอดชำระ = 2,500 บาท |

- 2 -

2.3.3 แนบไฟล์<u>สำเนาใบอนุญาตประกอบวิชาชีพกายภาพบำบัดฉบับที่หมดอายุ</u> (ลงลายมือชื่อรับรอง สำเนาถูกต้อง) จำนวน 1 ภาพ

2.3.4 แนบไฟล์สำเนาปริญญาบัตรวิทยาศาสตรบัณฑิต (กายภาพบำบัด) หรือ กายภาพบำบัดบัณฑิต (ลงลายมือชื่อรับรองสำเนาถูกต้อง) จำนวน 1 ภาพ

2.3.5 แนบไฟล์สำเนาบัตรประจำตัวประชาชน (ลงลายมือชื่อรับรองสำเนาถูกต้อง) จำนวน 1 ภาพ2.3.6 แนบไฟล์สำเนาทะเบียนบ้าน (ลงลายมือชื่อรับรองสำเนาถูกต้อง) จำนวน 1 ภาพ

โปรคโอนเงินเข้าบัญชีสภากายภาพบำบัค และหลังจากโอนเงินเรียบร้อยแล้ว โปรคคำเนินการสมัคร สอบออนไลน์ภายใน 30 วัน หากพ้นจากนี้ถือว่าท่านไม่ประสงค์จะสมัครสอบออนไลน์

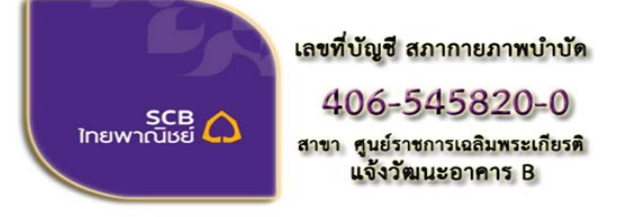

ชื่อบัญชี : สภากายภาพบำบัด ธนาคารไทยพาณิชย์ เลขที่บัญชี 406-545820-0 สาขา ศูนย์ราชการเฉลิมพระเกียรติ อาคารB(ออมทรัพย์)

สมัครสอบความร้ ครั้งที่

#### ช่องทางการชำระเงิน

- 1. ชำระเงินผ่านเกาน์เตอร์ธนาการไทยพาณิชย์ได้ที่สาขาทั่วประเทศ
- 2. ชำระเงินผ่านตู้ ATM ธนาการไทยพาณิชย์
- 3. ชำระเงินผ่าน Application
- **ข้อ 4 การรับสมัครสอบ** รับสมัครสอบวันที่ 7 **31 เดือน มกราคม พ.ศ. 25**63

#### ข้อ 5 ขั้นตอนการสมัครสอบออนไลน์

เข้าเว็บไซต์สภากายภาพบำบัด http://164.115.42.51/PTCouncil/ คลิก

ใต้แบนเนอร์ ตามรูป

้โปรแกรมสมัครสอบขึ้นทะเบียนในเว็บไซต์สภากายภาพบำบัค คำเนินการดังนี้

้ผู้สมัครสอบโปรคอ่านรายละเอียคการสมัครสอบให้เข้าใจก่อนการสมัครสอบออนไลน์ ประกอบค้วย 5 ขั้นตอน คังนี้

|                                                                                                    | สกากาย                                                                                                    |                                                                                                    |                                                                                                    |
|----------------------------------------------------------------------------------------------------|----------------------------------------------------------------------------------------------------|----------------------------------------------------------------------------------------------------|----------------------------------------------------------------------------------------------------|
|                                                                                                    | Physical Th                                                                                                    | erapy Council                                                                                                    |                                                                                                    |
| ขั้นตอนที่ 1                                                                                                    | ขั้นคอนที่ 2                                                                                                    | ขั้นตอนที่ 3                                                                                                    | ขั้นดอนที่ 4                                                                                                    |
| ຜູ້ຫມັດຈຸດຈັ້ວແຮກ ຫົວວດຮາວຈຫວນຫ່ວນຼຸດຫ່ວນຫ້ວນ.<br>ແກ້ໃໝ່ໃຫ້ເປັ້ນນີ້ຈະບັນ ທຣິວດໃນກາຫ່ວນຼຸດກາວໃຫ້ນ<br>Usemame ແລະ Password | ผู้สมัครใช้รหัสประจำดัว เพื่อใช้ Login <mark>(ในการ</mark><br>เข้าสู่จะบบ) ใช้ครวจสอบข้อมูลการสอบและ<br>ดัดตามสอานะ การดำเนินการ | ผู้สมัครระบุความต่องการในการสอบขึ้นพะเบียน<br>เตือกวิชาตอบ แดงขอดข่าระเงินค่าสมัคร<br>สอบ("พ้องน่ายอดไปโฮนเงินและเตรียม | ผู้สมัครสงหลักฐานคามขึ้อที่กำหนดและส่งไท้<br>ครบทุกข้อ สามารถพิดตามสถานะรามิสิทธิเป่า<br>สอบ จะแจ้ง Complete หากเอกสารใปสมบูรณ์ |
| 1.ลงพระเบียงและสำหรารหชื่อ                                                                                               | 2.05.45200                                                                                                    | Scan ภาพเอกสาร) ให้หรือมส่ง                                                                                             | จรมจัง Pending รีบติดต่อสภาโดยด่วน!                                                                                             |
|                                                                                                    |                                                                                                    | infor the information :                                                                                                 | ingia na ige-banoa :                                                                                                    |
| ขั้นดอนที่ 5                                                                                                    | ขั้นตอนการข่าระเงิน                                                                                                    | ขั้นดอนสุดท้าย                                                                                                    |                                                                                                    |
| ผู้มีสำหรัสอบเลือกสถานที่สอบ (ครณีที่มีพลาย<br>แห่ง) สภาจะบ่าะกาส รายชื่อและเอชาใน้งสอบ                                  | ริธีการข่าระเงิน                                                                                                    | อื่นยันส่งแบบคำขอการสมัครสอบ                                                                                            |                                                                                                    |
| หน่าเวบไซล์ สามารถล่นหาลามรหัสประจำล้ว                                                                                   | วิธีการปาระเดิน                                                                                                    |                                                                                                    |                                                                                                    |

/ขั้นตอน...

# ขั้นตอนที่ 1 ลงทะเบียนและค้นหารายชื่อ

### ขั้นตอนที่ 1

ผู้สมัครครั้งแรก ต้องตรวจสอบข้อมูลส่วนตัวและแก้ไข ให้เป็นปัจจุบัน หรือค้นหาข้อมูลกรณีลึม Username และ Password

1.ลงทะเบียนและค้นหารายชื่อ

| ดรวจสอบข้อมูลการสมัคร                                                  | ดรวจสอบขอมูลการสมคร                                        |
|------------------------------------------------------------------------|------------------------------------------------------------|
|                                                                        | 1                                                          |
| 🎸 รนัสประจำด้วประชาชนถูกต้อง                                           | 🖋 รหัสประจำดัวประชาชนถูกต้อง                               |
| <b>ใม่พบรหัสประจำดัวประชาชนในระบบ (รายใหม่)</b><br>>>>ลงทะเบียนใหม่<<< | <u>นายทดสอบ ระบบ &gt;&gt;&gt;ดรวจสอบข้อมูล&lt;&lt;&lt;</u> |
| ] ย้อนออัน                                                             |                                                            |

้ แสดงภาพกรณีรายใหม่ จากนั้น คลิก <mark>ลงทะเบียนใหม่</mark> แสดงภาพกรณีเกยสมัครแล้ว จากนั้น คลิก <mark>ตรวจสอบข้อมูล</mark>

ภาพที่ 1 แสดงสมาชิกรายใหม่

ภาพที่ 2 แสดงสมาชิกรายเก่า

1. ลงทะเบียนและค้นหารายชื่อ โดยกรอก เลขรหัสบัตรประจำตัวประชาชน 13 หลัก

ภาพที่ 1 แสดงสมาชิกรายใหม่

ให้ทำการคลิกที่ >>> ลงทะเบียนใหม่ <<< เพื่อทำการกรอกข้อมูลสมัครสมาชิก

- ทำกรอกข้อมูล ชื่อ-สกุล รายละเอียดต่างๆ ที่มีเครื่องหมาย \* ให้ครบ ได้แก่ 1.ที่อยู่ตามทะเบียนบ้าน 2.ข้อมูลสถานที่ ้ปฏิบัติงานปัจจุบัน (ถ้ามี) 3.ที่อยู่สำหรับให้สภากายภาพบำบัคติคต่อกลับ และข้อมูลการศึกษา ให้ครบถ้วน เสร็จแล้ว กด บันทึก

ภาพที่ 2 แสดงสมาชิกรายเก่า ระบบจะแสดง ชื่อ-สกุล ที่มีข้อมูลสมาชิกอยู่แล้ว ให้คลิกที่ >>> ตรวจสอบข้อมูล <<< ิตรวจสอบข้อมูล และรหัสประจำตัว 6 หลัก (User & Pass กำหรับใช้ Login ) เพื่อใช้ Log in ขั้นตอนที่ 2 เข้าสู่ระบบ โดยจะใช้ Username และ Password เป็นรหัสเดียวกัน

/สมาชิกใหม่...

สมาชิกรายใหม่ ให้กรอกข้อมูล ชื่อ-สกุล รายละเอียดต่างๆ ที่มีเครื่องหมาย \* ให้ครบ ได้แก่ 1.ที่อยู่ตาม ทะเบียนบ้าน 2.ข้อมูลสถานที่ปฏิบัติงานปัจจุบัน (ถ้ามี) 3.ที่อยู่สำหรับให้สภากายภาพบำบัคติดต่อกลับ และข้อมูล การศึกษา ให้กรบถ้วน เสร็จแล้ว กด บันทึก (ตามภาพ)

| Contraction and the second second                                                                                                    | Stationario accor                                                                                                    |                                     |                                                                   |                                                             |
|----------------------------------------------------------------------------------------------------|----------------------------------------------------------------------------------------------------|-------------------------------------|-------------------------------------------------------------------|-------------------------------------------------------------|
| นหาขอบุลที่อยุอัติในมีต้อมเพ                                                                                                    | ลว ไม่พบข่อมูลที่อยู่ !                                                                                                    | Sector 100                          |                                                                   |                                                             |
| วันที่ดงสมัคร                                                                                                    | 20-11/2562 รพัสประจำห                                                                                                    | 1870920120L                         |                                                                   |                                                             |
| * dominan                                                                                                    | ระวย • ซึ่ง                                                                                                    | ana                                 |                                                                   |                                                             |
| * ส่วงว่าหน้า Eng                                                                                                    |                                                                                                    |                                     | large I                                                           |                                                             |
|                                                                                                    | 14 Er                                                                                                    | ng                                  | ANA Eng                                                           |                                                             |
| สัญชาติ                                                                                                    | เชื่อน                                                                                                    | in4                                 | ศาสนา                                                             |                                                             |
|                                                                                                    |                                                                                                    |                                     |                                                                   |                                                             |
| วินเดียนปีเกิด                                                                                                    | * Ens                                                                                                    | ai.                                 |                                                                   |                                                             |
|                                                                                                    | *** Tylestry Email                                                                                                    | ง ให้ถูกค่อง เนื่องจากจะไปสำหรับส่ง | เด็กฐานคอบกับในการสมัครสอบ ***                                    |                                                             |
|                                                                                                    |                                                                                                    |                                     |                                                                   |                                                             |
| .พื่อมู่ดามพระเบียนบ้าน                                                                                                    |                                                                                                    |                                     |                                                                   |                                                             |
| * Aac                                                                                                    |                                                                                                    |                                     |                                                                   |                                                             |
|                                                                                                    |                                                                                                    |                                     |                                                                   |                                                             |
| witz                                                                                                    | 490                                                                                                    | ess                                 |                                                                   |                                                             |
|                                                                                                    | and a fantants                                                                                                    |                                     |                                                                   |                                                             |
| Gense                                                                                                    | rojas nanastrasaras                                                                                                    |                                     |                                                                   |                                                             |
| * anna                                                                                                    |                                                                                                    |                                     |                                                                   |                                                             |
|                                                                                                    |                                                                                                    |                                     |                                                                   |                                                             |
| * สายล                                                                                                    |                                                                                                    |                                     |                                                                   |                                                             |
|                                                                                                    | ( ) and the second                                                                                                    |                                     | •                                                                 |                                                             |
| รพัสไปรษณีย์                                                                                                    | 1225731543406                                                                                                    | 1919                                | เนอร์โทรศัพร์เมื่อต้อ                                             |                                                             |
| 302                                                                                                    |                                                                                                    |                                     |                                                                   |                                                             |
| อสถานที่ปฏิบัติงานปัจจุบ่                                                                                                    | Ina                                                                                                    |                                     |                                                                   | เมือกพื่อยู่ ตามพระเบิด                                     |
| สถานะการปฏิบัติงาน                                                                                                    | ข้อไม่ห่างาน •                                                                                                    |                                     |                                                                   |                                                             |
|                                                                                                    |                                                                                                    |                                     |                                                                   |                                                             |
| ประเภทการปฏบติงาน                                                                                                    | ไม่เลือก *                                                                                                    |                                     |                                                                   |                                                             |
| นื้อสถานที่ปฏิบัติงาน                                                                                                    |                                                                                                    |                                     |                                                                   |                                                             |
|                                                                                                    |                                                                                                    |                                     |                                                                   |                                                             |
| #K#U ME2D37#                                                                                                    |                                                                                                    | สำนหน่อ                             |                                                                   |                                                             |
| ที่อยู่ที่ปฏิบัติงาน                                                                                                    |                                                                                                    |                                     |                                                                   |                                                             |
|                                                                                                    |                                                                                                    |                                     |                                                                   |                                                             |
| અર્ગગ્ર                                                                                                    | 06tr                                                                                                    |                                     | อนน                                                               |                                                             |
| จังหวัด                                                                                                    | and the first of                                                                                                    |                                     |                                                                   |                                                             |
|                                                                                                    | ITTLE ILBERT TO FILM                                                                                                    |                                     |                                                                   |                                                             |
| ລຳເກລ                                                                                                    |                                                                                                    |                                     |                                                                   |                                                             |
| ต่านค                                                                                                    |                                                                                                    |                                     |                                                                   |                                                             |
| รพัสไปรษณีย์                                                                                                    | เบอร์โทรด์                                                                                                    | ศัพท์มือถือ                         |                                                                   |                                                             |
| and the state and                                                                                                    |                                                                                                    |                                     |                                                                   |                                                             |
| LUND LWD. M YMHO YM                                                                                                    |                                                                                                    | sia                                 |                                                                   |                                                             |
|                                                                                                    |                                                                                                    |                                     |                                                                   |                                                             |
|                                                                                                    | B abasedag                                                                                                    |                                     |                                                                   |                                                             |
|                                                                                                    | 🛢 atostolog                                                                                                    |                                     |                                                                   |                                                             |
| ญ่สำหรับให้สภากายการหน่า                                                                                                    | อิ สาสตร์สมุ<br>มัลล์ลล่อ กรุงภาพลิกเสี <u>อก</u>                                                                                                    |                                     | • พื่อสุดารางระเนียนรูปหน                                         | <ul> <li>สถานที่ปฏิบัติงานปัจจุบัน O 1</li> </ul>           |
| ญ่สำหรับให้สุดาดารยดาษณ์า                                                                                                    | 2 สางสารในรู<br>เวียด์เอย่อ กรุกราคลึกเสือก -                                                                                                    |                                     | 🗢 พื่อสู่มายพระเบียนบัทน (                                        | 🗣 สถานที่ปฏิบัติงานปัจจุบัน 🍳 เ                             |
| มู่สำหรับให้สภาคายหาหย่า<br>* เรือป                                                                                                    | สางสารใญ<br>ประกัดสงค์ กรุงภาพมีกระจิงก -<br>-                                                                                                    |                                     | <ul> <li>พื่อสุดาระทงองมีสามาริการ</li> </ul>                     | 🖲 สถานที่มีผู้มีคือานปัจจุมัน 🦳 า                           |
| ญ่สำหรับให้สภาพาณภาพหว่า<br>รักลยุ<br>หมู่ป้                                                                                                    | มันสมาร์การ์อยู่<br>เป็นสมาร์การกระการสึกแล้อก<br>เป็นอยู่<br>เป็นอยู่                                                                                                | _><br>                              | 🗢 พื่อสู่ดามหายเมือนปาน 🕚                                         | 🗣 สถานที่ไม่ผู้มีพี่งานปัจจุบัน 🧔 ง                         |
| ยู่สำหรับให้สภาพางอการหน่ะ<br>* หัลยุ<br>หนูที                                                                                                    | มัลสังหลังหมือ<br>เมื่อสังหมือ กรุงหางเลือกเลือก<br>เปลย                                                                                                    | ->                                  | ที่อยู่มายพระเมือนว่าน (                                          | 9 ສອານທີ່ນໍຄູ່ນີ້ສົວານນີ້ຈະເປັນ 🥥 າ                         |
| ยู่สำหรับในไสการการการ<br>* หัลยุ<br>หมู่หั<br>* ร้องรัล                                                                                                    | ส่งหารไปรู<br>เริ่มสังหม่อ กรุงการเล็กเลือก<br>รูปอย<br>กรุณาแล้อกร้องร้อ                                                                                             | ><br>                               | ที่อยู่มายพระเมือนว่าน (                                          | <ul> <li>สถานที่ปฏิบัติงานปัจจุบัน O</li> </ul>             |
| รู้สำหรับในไสการการการ<br>* หัสสุ<br>หมู่ห์<br>* รรพรัล<br>* สำหรัด                                                                                                    | มัลดังแล่ กรุณาหลักเสียง<br>มัลอังแล่ กรุณาหลักเสียง<br>มัลอ<br>กรุณาเลือกร้องร้อ                                                                                     | -><br>                              | 🗢 รับอยู่อารงารจะเรือกระวังนะ 1                                   | 🗣 สดานที่ปฏิบัติงานปัจจุบัน 🤤 เ                             |
| รู้สำหรับในไสการการทาง<br>* ที่อยู่<br>หนุฬ<br>ร่องรัล<br>อำเภอ                                                                                                    | มัลสังหลังหมือ<br>เมืองสองเลี้ยงเรือกเลือก<br>มออย<br>กรุณาแล้อกร้องร้อ                                                                                               | ->                                  | 🗢 รโลสูลกระกระเปลี่ยงเป็นก. 1                                     | 🗣 สดานที่ปฏิบัติงานปัจจุบัน 🥥 เ                             |
| รัสมุร์<br>รัสมุร์<br>รัสมุร์<br>รัสมรัล<br>รัสนอล<br>รัสนอล                                                                                                    | มัมส์สสตร์ กรุณาหลักเสือก<br>เมืองส์สสร้อ<br>หละ<br>พละ<br>กรุณาเลือกจังหวัด                                                                                          | -><br>                              | 🗶 รโลสูลกระกระเปลี่ยงเป้าง. 1                                     | 🗣 สดานที่ปฏิบัติงานปัจจุบัน 🥥 า                             |
| รับเราะระการ<br>เกิดรู้<br>ไป<br>ไป<br>เกิดรู้<br>เกิดรู้<br>เกิด<br>เกิด<br>เกิด<br>เกิด<br>เกิด<br>เกิด<br>เกิด<br>เกิด | มันสถาร์สม<br>มันสถาร์สมกัน กรุงมารเล็กเสีอก<br>มันสม<br>กรุงมารเลือกจ้องเวือ                                                                                         | enu                                 | จึงสุขคามกระเนือกปมักน 1                                          | <ul> <li>สถานที่มีผู้มีพีงานปัจจุบัน</li> <li>า</li> </ul>  |
| รระสามาระสาร<br>รัสธรุ<br>เมษา<br>เมษา<br>เมษา<br>เมษา<br>เมษา<br>เมษา<br>เมษา<br>เมษา                                                                                                    | รับอย่างใญ<br>เป็นข้องค์ก กรุงมากมีกาะมีกาะ<br>รเอย<br>กรุงมามมีมกจ้องเวีย<br>ขนอยู่ไรระดัง                                                                           | -><br>                              | รีเลยู่ละเอาระเบิดนว่าน 1<br>เบอร์โทระศัพรร์ป่าน ที่ห่าง          | <ul> <li>สถานที่มีผู้มีพี่งานปัจจุบัน</li> <li>1</li> </ul> |
| รัลยุ่<br>พัฒน<br>พัฒน<br>พัฒน<br>พัฒน<br>พัฒน<br>พัฒนาได้<br>พัฒนาได้                                                                                                    | มัลยถึงเล่อ กรุงมารเล็กเล็กก<br>นอย<br>กรุงมาล์อกร้องร้อ<br>(มอร์โทรสัพ<br>2 ส่วยหวัญ                                                                                 | evu<br>evu                          | จึงสัญหาระกรรณ์อานรักษะ 1<br>เนอร์โรกรศัพรรณ์กาม ที่ห่าง          | <ul> <li>สถานที่มีผู้มีพี่งานปัจจุบัน</li> <li>า</li> </ul> |
| รัลยุ่<br>พัฒน<br>พัฒน<br>สามาริ<br>สามาริ<br>มันชายาริสา<br>มายสามารถสา                                                                                                    | มอย<br>มอย<br>มอย<br>กรุณาเมือกร้องร่อ<br>(มอร์โทรสัท<br>2 ส่วยหวัดเ                                                                                                  | nnifaña                             | จึงสัญละเฉพระเนือกเฉราะ 1<br>เนอร์โรระทัพรรับไหน ที่ห่าง          | <ul> <li>สถานที่มีผู้มีพี่งานปัจจุบัน</li> <li>า</li> </ul> |
| รุ่ส่งหรือเริ่มได้คาการเลการหนั<br>รัญญ์<br>มหูหั<br>รัญหาโด<br>รัญหาโด<br>สำหล<br>รัญสาปารหนีย์<br>เราสาปารหนีย์<br>มหัศรบา                                                                                                    | มัลสังหลังกัญ<br>มอย<br>กรุณาเส็อกร่องร่อ<br>(มอยไทรสัก<br>มอยไทรสัก<br>มี สำหะหมีผ                                                                                   | nvišaša                             | จึงสัญละเนตรองมีอางมาการ<br>ร่วมอารีโรกรดังกรรไปกนะที่ห่างอ       | • สถานที่ปฏิบัติงานปัจจุบัน • • •                           |
| มู่ส่านเริ่มในโลกาการเรา<br>รับสุร<br>ไม่สุร<br>ไม่สุร<br>ไม่สุร<br>เราสาร<br>ไม่สายประเทศ<br>รางสายประเทศ<br>รางสายประเทศ<br>รางสายประเทศ<br>รางสายประเทศ                                                                                                    | ระครารถึง<br>เมษะ<br>เมษะ<br>กรุณาเม็อกร้องร่ะ<br>เมษะใหรลัก<br>เมษะ                                                                                                  |                                     | จำในสู่สะระดงจระเมืองหมักงะ 1<br>เมืองก็โรกระดังกรรไปกาย หรือก่อง | • สดานที่ปฏิบัติงานปัจจุบัน • • •                           |
| มู่ส่านเป็นไม่สุภาคารเการหน่ง<br>พระมุร์ที่<br>พระมุร์ที่<br>พระมารถ<br>สรายสะ<br>ระสะในโรงสะ<br>ระสะในโรงสะ<br>พระมีกนาร<br>สุภามในที่จะม<br>สภามในที่จะม                                                                                                    | <ul> <li>มอะการัสมุร์</li> <li>มอะการัสการัสการ์</li> <li>มอะการัสการ์สการ์</li> <li>มอะการ์สการ์</li> <li>มอะการ์สการ์</li> <li>มอะการ์สการ์</li> </ul>              |                                     | จะสารารงรับสารสาราง<br>ขนองโรงรงไหกระไปกนะที่ประ                  | • สดานที่ปฏิบัติงานบังงุปใน • • ง                           |
| ปูส์ านเป็นไม้สภาการเการหม่<br>* ที่อยู่<br>พมูที<br>2 สรหวัล<br>ส่วนอ<br>* ส่วนอ<br>* ส่วนอ<br>* เราสินประเทศ<br>พร <mark>ศึกษา</mark><br>สถาบันถึงบุ                                                                                                    | <ul> <li>มอะ รับครั้งไม่</li> <li>มอะ สอม</li> <li>มอะ สอม</li> <li>มอะ สอม</li> <li>มอะ สอม</li> <li>มอะ เมอะไทรสัท</li> <li>มอะไทรสัท</li> <li>มอะไทรสัท</li> </ul> |                                     | จะสารารงรับสารสาราง<br>ขนองโรงรงไหกระบิภามาร์ท่างๆ                | • สดานที่ปฏิบัติงานบังงุบัน • • •                           |

/เมื่อบันทึก...

เมื่อบันทึกข้อมูลการสมัครสมาชิกเรียบร้อยแล้ว ระบบจะแสดงรายละเอียดข้อมูลการลงทะเบียนต่างๆ ทั้งหมดและจะได้ รหัสประจำตัว 6 หลัก (User & Pass สำหรับใช้ Login) เพื่อใช้ Log in ขั้นตอนที่ 2 เข้าสู่ระบบ โดยจะใช้ Username และ Password เป็น<u>รหัสเดียวกัน</u>

| ข้อมูลผู้ลงทะเบียน เ        | Jระจำการสอบครั้งที่ 4/62            | ข้อมูลการศึกษา     |                                  |
|-----------------------------|-------------------------------------|--------------------|----------------------------------|
|                             |                                     | สถาบันที่จบ        | มหาวิทอาลัยแม่พีาหลวง            |
| รหัสประจำด้ว                | 🗏 👘 (User & Pass ส่านรับใช้ Login ) | ระดับการศึกษา      | ปริญญาตรี / ปีการศึกษาที่จบ 2562 |
| รหัสประจำด้วประชาชน         | 100000000000                        | ผลคะแบบ ณ ปัจจุบัน |                                  |
| ชื่อ - สกุด                 | นายทดสอบ ระบบ                       | สถานะวิชาที่ 1     | <b>ใม่</b> ผ่าน                  |
| อายุ                        | 👌 ปี สัญชาติ ไทย                    | สถานะวิชาที่ 2     | ไม่ผ่าน                          |
| เชื้อชาติ                   | ไทย ศาสนา พุทธ                      | สถานะวิชาที่ 3     | Taisinu                          |
| Email                       | testter@mail.com                    | ศณิmail.com        |                                  |
| วันที่สมัคร                 | 20-11-2562                          | สถานะการบำระเงิน   | แจ้งเดือนวันที่ :                |
| 1.พื่อยู่ตามทะเบียนบ้าง     | 1                                   |                    |                                  |
| ที่อยู่                     | 123                                 | สถานะส่งเอกสาร     |                                  |
| หมู่ที่                     | ชอย ดนน                             |                    | แจ้งเดือนวันที่ :                |
| ด่าบล                       | คลองคันใทร                          |                    |                                  |
| อำเภอ                       | คลองสาน                             | เลขทัสมาชิก        |                                  |
| จังหวัด                     | กรุงเทพมหานคร 10600                 | หมดสทธ์เก็บปี      | 2304                             |
| โ <mark>ทร</mark> ศัพท์บ้าน | โทรศัพท์มือถือ 090-0000001          |                    | แก้ไขข้อมูล                      |

| 2. ข้อมูลสถานที่ปฏิบัติ                            | งานปัจจุบัน                | 😫 ขั้นตอนที่ 3 ข้อมูลเลือกวิชาสอบขึ้นทะเบียน ประจำการสอบครั้งที่ 4/62        |
|----------------------------------------------------|----------------------------|------------------------------------------------------------------------------|
| สถานะการปฏิบัติงาน                                 | ยังใม่ทำงาน                |                                                                              |
| ประเภทการปฏิบัติงาน                                |                            | ยังไม่ได้เลือกวิชาสอบขึ้นทะเบียน                                             |
| ชื่อสถานที่ปฏิบัติงาน                              |                            |                                                                              |
| แผนก/หน่วยงาน                                      | ตำแหน่ง                    |                                                                              |
| หมู่ที่                                            |                            | 👷 ชั้นตอนที่ 4 ช้อมูลรูปภาพหลักฐานการสอบชื้นทะเบียน ประจำการสอบครั้งที่ 4/62 |
| ด้าบล                                              |                            |                                                                              |
| อำเภอ                                              |                            | ยังไม่ได้ส่งรูปภาพหลักฐานการสอบขึ้นหะเบียน                                   |
| จังหวัด                                            |                            |                                                                              |
| โทรศัพท์บ้าน สนง.                                  | - โทรศัพท์มือถือ           |                                                                              |
| 3. ข้อมูลที่อยู่สำหรับให้<br>(ข้อ 3. ที่อยู่อื่นๆ) | ไสภาาติดต่อ                | 😫 ชั้นตอนที่ 5 ช้อมูลเลือกสนามสอบ ประจำการสอบครั้งที่ 4/62                   |
| พื่อยู่                                            | 332                        | 1.1.1.1.1.1.1.1.1.1.1.1.1.1.1.1.1.1.1.                                       |
| หมู่ที่                                            |                            | ยง เม เดเดอกอน                                                               |
| ต่าบล                                              | กระดีบ                     |                                                                              |
| อำเภอ                                              | กำแพงแสน                   |                                                                              |
| จังหวัด                                            | นครปฐม 73140               | ReviewSe                                                                     |
| โทรศัพท์บ้าน                                       | โทรศัพท์มือถือ 080-0000001 | ES WEI WHEN                                                                  |

/ขั้นตอนที่ 2

# ขั้นตอนที่ 2 เข้าสู่ระบบ

ขั้นตอนที่ 2 ผู้สมัครใช้รหัสประจำตัว เพื่อใช้ Login **(ในการเข้าสู่** ระบบ) ใช้ตรวจสอบข้อมูลการสอบและติดตามสถานะ การดำเนินการ 2.เข้าสู่ระบบ

กรณีผู้สมัครสอบเก็บคะแนน ลืม Username และ Password เข้าขั้นตอนที่ 1 ค้นหาข้อมูล ตรวจสอบ ข้อมูล และนำรหัสประจำตัว 6 หลัก ใช้ Log in ขั้นตอนที่ 2

|                                       | 🦰 ເข້າสู่ระบบ               |                 |
|---------------------------------------|-----------------------------|-----------------|
|                                       |                             |                 |
| 👤 รหัสประจำตัว                        |                             |                 |
| รหัสประจำตัว                          |                             |                 |
| 👁 รห้สผ่าน                            |                             |                 |
| รห้สประจำตัว                          |                             |                 |
|                                       | 🖱 เข้าสู่ระบบ               |                 |
|                                       |                             |                 |
| ¥ #050                                |                             |                 |
| A ghian                               |                             |                 |
| ข้อมูลการสอบและติดตามสถานะ การดำเนินก | าร ยอดไปโอนเงินและเตรียม Sc | an กาพเอกสาร) ใ |

นำเลขรหัสประจำตัว 6 หลัก (User & Pass สำหรับใช้ Login ) มากรอกในช่อง รหัสประจำตัว และ รหัสผ่าน ทั้ง 2 ช่อง เป็น รหัสเดียวกัน กด เข้าสู่ระบบ

<u>ตัวอย่าง</u> รหัสประจำตัว 619999

รหัสผ่าน 619999

| ดูประวัติการสอบทั้งหมด (ข้อมูลประจำการสอบครั้งที่ 2/61) |   |
|---------------------------------------------------------|---|
| 🎸 ข้อมูลผู้ลงทะเบียน ประจำการสอบครั้งที่ 2/61           |   |
| รหัสประจำตัว 61 (User & Pass สำหรับใช้ Login            | ) |
| รหัสประจำตัวประชาชน                                     |   |
| ชื่อ - สกุล                                             |   |
| 2/11/                                                   |   |
| <b>⊥ รหัสประจำตัว</b><br>619999                         |   |
| © รหัสผ่าน<br>∣                                         |   |
| Ċ ເข້າສູ່ระบบ                                           |   |

/หลังจาก...

#### หลังจากทำการ Login เข้าสู่ระบบแล้ว ให้ไปยังขั้นตอนที่ 3

| สภากายภาพน้ำนัด<br>Physical Therapy Council                                                                       |                                                                                                    |                                                                                                    |                                                                                                    |  |
|----------------------------------------------------------------------------------------------------|----------------------------------------------------------------------------------------------------|----------------------------------------------------------------------------------------------------|----------------------------------------------------------------------------------------------------|--|
| อินดีสองจริง : หายทดสอบ ระบบ   ดูชั่ง                                                                             | ญลการออหระเมือน   ดูประวัติการสอบทั้งหมด                                                                                            | (ชัยบุลประจำการสอบครั้งที่ 4/62)                                                                                                    |                                                                                                    |  |
| ขั้นคอนที่ 1                                                                                                    | ขั้นดอนที่ 2                                                                                                    | ขั้นดอนที่ 3                                                                                                    | ขั้นคอนที่ 4                                                                                                    |  |
| ญัฒมิครครั้วแรก ต่องคราจสอบข่อมูลส่วนตัวแอะ<br>แก้ไขไฟเป็นปัจจุบัน หรือคันหาข่อมูลกรณ์ดิน<br>Usemame และ Password | ผู้สมัครใช้ระโสรประจำดัว เพื่อไข่ Login ( <mark>ในการ</mark><br>เข้าสู่ระบบ) ใช้เคราจสอบข้อมูลการสอบของ<br>ต้อดามสถานะ การดำหรินการ | ผู้สมัครระบุความต่องการในการสอบขึ้นทะเนียน<br>เมื่อกวิชาสอบ และขอดข่ารบงันคาสมัคร<br>สอบ(* <mark>ต้องนำบอดกไปโอบกวันตละเครียม</mark> | ผู้สมัครส่งหลักฐานคามนี้อที่กำหนดและส่งไ<br>ครบพุกข้อ สามารถติดตามสถานธรามีสัทธิบ<br>สอบ จะแจ้ง Complete หากเอกสารไม่สมบุ |  |
| 1.ลงทะะเบียนและค้นพาราชชื่อ                                                                                       | 2.หร้างสุระบท                                                                                                    | Scan ภาพแอกสาร) ไฟฟร์ออสง<br>3 เพื่อกรีซาสอน                                                                                         | ระบรร Proding ใบอิติตอสภาโดยดวบ"<br>ห่านต้องมันพึกขั้นและเพื่3 ก่อน !                                                     |  |
| ชั้นตอนที่ 5                                                                                                    | ขั้นตอนการชำระเงิน                                                                                                    | ขั้นตอนสุดทำย                                                                                                    |                                                                                                    |  |
| ะวัดสิทธิสอบเลือกสถานที่สอบ (กรณีที่มีหลาย                                                                        | ริธีการสารระวิน                                                                                                    | อินอินส่งแบบคำขอการสมัครสอบ                                                                                                    |                                                                                                    |  |
| แห่ง) สภาจะประกาศ รายชื่อและเลขที่น้อสอบ                                                                          |                                                                                                    |                                                                                                    |                                                                                                    |  |

# ขั้นตอนที่ 3 เลือกวิชาสอบขึ้นทะเบียนและรับทราบค่าธรรมเนียม

ผู้สมัครระบุความต้องการในการสอบ เลือกวิชาสอบ และขอดชำระเงินค่าสมัครสอบ กด <mark>ยืนยัน</mark> ระบบจะแจ้งขอดที่ต้องชำระ และให้โอนเงินเข้าบัญชี สภากายภาพบำบัด ธนาการไทยพาณิชย์ เลขที่บัญชี 406 - 545820 - 0

\*\*หมายเหตุ : ผู้สมักรสอบ ต้องตรวจสอบรายการโอนเงินให้ถูกต้อง หากท่านชำระเงินผิด เกินกว่าจำนวน เงินที่ต้องชำระ จะถือว่าท่านยินยอมมอบให้สภากายภาพบำบัด ไม่สามารถขอเงินคืนค่าธรรมเนียม ไม่ว่ากรณีใดๆ ทั้งสิ้น

กรณีสมัครสอบใหม่เป็นครั้งแรก สมัครขึ้นทะเบียนสมาชิกและแบบคำขอ ค่าธรรมเนียมในการสมัครสอบ ความรู้ ค่าสอบความรู้รายวิชา และค่าคำเนินการส่งไปรษณีย์หนังสือสำคัญเป็นสมาชิก สอบ 3 วิชา ยอคชำระทั้งสิ้น 3,700 บาท

| นที่ 3 เลือกวิชาสอบขึ้นทะเห | มียนและรับทราบค่าธรรมเนียม                                                                                                    |
|-----------------------------|----------------------------------------------------------------------------------------------------|
| รหัสประจำตัว                |                                                                                                    |
| รหัสประจำตัวประชาชน         |                                                                                                    |
| ชื่อ สกุล                   | :นายทดสอบ ระบบ                                                                                                    |
| สถานะผลสอบ ณ ปัจจุบัน       | เ :วิชาที่ 1 <mark>ไม่ผ่าน</mark>                                                                                                    |
|                             | รีชาที่ 2 ไม่ผ่าน                                                                                                    |
|                             | วิชาที่ 3 ไม่ผ่าน                                                                                                    |
|                             | สถานะผล สมัครใหม่                                                                                                    |
| การสอบครั้งที่              | -4/62                                                                                                    |
| วับที่องทะเบียบ             | -13/12/2562                                                                                                    |
| วิชาที่ต้องการสอบ           |                                                                                                    |
|                             | Indiana (1997) เป็นการและเป็นการประการเป็น<br>02 เทคนิค และวิธีการทางกายภาพบำบัด                                                                                                    |
|                             | 🕑 03 กายภาพบำบัดในโรคและภาวะต่างๆ                                                                                                    |
| รายการที่ต้องชำร            | ะ 👷 1 วิชา 1,500 บาท                                                                                                    |
|                             | 💥 2 วิชา 2,000 บาท                                                                                                    |
|                             | √ 3 วิชา 2,500 บาท                                                                                                    |
|                             | ขนทะเบยนสมาชก 1,100 บาท                                                                                                    |
|                             | A CTREET NOVES WEEK LED AN LED AN LED |
|                             | *** รวมยอดชำระทั้งสิ้น 3,700 บาท ***                                                                                                    |
|                             | ยืนยัน                                                                                                    |

กรณีสมัครสอบใหม่เป็นครั้งแรก สมัครขึ้นทะเบียนสมาชิกและแบบคำขอ ค่าธรรมเนียมในการสมัครสอบ ความรู้ ค่าสอบความรู้รายวิชา ค่าคำเนินการส่งไปรษณีย์หนังสือสำคัญเป็นสมาชิก <mark>เลือกสอบ 1 วิชา</mark> ยอคชำระ 2,700 บาท

| ขั้นตอนที่ 3 เลือกวิชาสอบขึ้นทะเบียนและรับทราบค่าธรรมเนียม |
|------------------------------------------------------------|
|                                                            |
| รหสประจาตัว :                                              |
| รหัสประจำตัวประชาชน                                        |
| ชื่อ สกุล :นายทดสอบ ระบบ                                   |
| สถานะผลสอบ ณ ปัจจุบัน :วิชาที่ 1 <mark>ไม่ผ่าน</mark>      |
| วิชาที่ 2 ไม่ผ่าน                                          |
| วิชาที่ 3 <mark>ไม่ผ่าน</mark>                             |
| สถานะผล สมัครใหม่                                          |
| การสอบครั้งที่ :4/62                                       |
| วันที่ลงทะเบียน :13/12/2562                                |
| วิชาที่ต้องการสอบ : 🕑 01 กฎหมายจรรยาบรรณและการบริหารงาน    |
| 🔲 02 เทคนิค และวิธีการทางกายภาพบำบัด                       |
| 🔲 03 กายภาพบำบัดในโรคและภาวะต่างๆ                          |
| รายการที่ต้องช้ำระ 🏏 1วิชา 1,500 บาท                       |
| 22321 2,000 UTM                                            |
| 3 3 12 - 3 00 1 10                                         |
| ✓ ส่งไปรษณีย์หนังสือสำคัญการเป็นสมาชิกสภาฯ 100 บาท         |
|                                                            |
| *** รวมยอดชำระทั้งสิ้น 2,700 บาท ***                       |
| ยืนยัน                                                     |

กรณีสมัครสอบใหม่เป็นครั้งแรก สมัครขึ้นทะเบียนสมาชิกและแบบคำขอ ค่าธรรมเนียมในการสมัครสอบ ความรู้ ค่าสอบความรู้รายวิชา ค่าดำเนินการส่งไปรษณีย์หนังสือสำคัญเป็นสมาชิก <mark>เลือกสอบ 2 วิชา</mark> ยอดชำระ 3,200 บาท

| ขั้นตอนที่ 3 เลือกวิชาสอบขึ้นทะเบีย              | นและรับทราบค่าธรรมเนียม                                                                                                    |
|--------------------------------------------------|----------------------------------------------------------------------------------------------------|
| รหัสประจำตัว                                     |                                                                                                    |
| รหัสประจำตัวประชาชน :                            |                                                                                                    |
| ชื่อ สกล :น′                                     | ายทดสอบ ระบบ                                                                                                    |
| สถานะผลสอบ ณ ปัจจุบัน :วิข                       | ชาที่ 1 ไม่ผ่าน                                                                                                    |
| 51                                               | ชาที่ 2 ไม่ผ่าน                                                                                                    |
| 31                                               | ชาที่ 3 ไม่ผ่าน                                                                                                    |
| តា                                               | ถานะผล สมัครใหม่                                                                                                    |
| การสอบครั้งที่ :4/                               | 62                                                                                                    |
| วันที่ลงทะเบียน :13                              | 3/12/2562                                                                                                    |
| วิชาที่ต้องการสอบ :๔<br>๔<br>รายการที่ต้องชำระ ¥ | 01 กฎหมายจรรยาบรรณและการบริหารงาน<br>02 เทคนิค และวิธีการทางกายภาพบำบัด<br>03 กายภาพบำบัดในโรคและภาวะด่างๆ<br>1 วิชา 1,500 บาท<br>7 2 วิชา 2,000 บาท |
| ****                                             | } 3 วิชา 2,500 บาท<br>∕ี ขึ้นทะเบียนสมาชิก 1,100 บาท<br>∕ี ส่งไปรษณีย์หนังสือสำคัญการเป็นสมาชิกสภาฯ 100 บาท                                          |
|                                                  | *** รวมยอดชำระทั้งสิ้น 3,200 บาท ***                                                                                                    |
|                                                  | ยืนยัน                                                                                                    |

/\*กรณีสมัคร...

\*กรณีสมัครสอบเก็บคะแนน สมาชิกเลือกสอบ 1 วิชา ยอดที่ต้องชำระ = 1,500 บาท

ขั้นตอนที่ 3 เลือกวิชาสอบขึ้นทะเบียนและรับทราบค่าธรรมเนียม

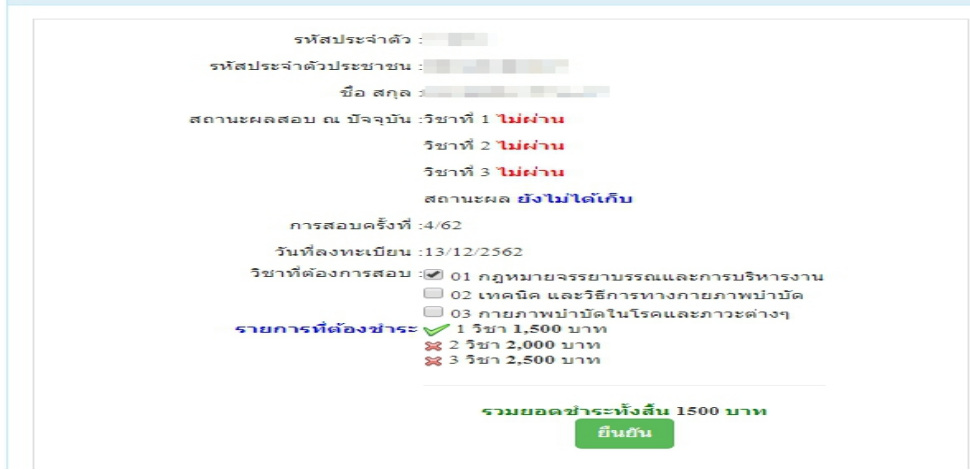

\*\*กรณีสมัครสอบเก็บคะแนน สมาชิกเลือกสอบ 2 วิชา ยอดที่ต้องชำระ = 2,000 บาท

ขั้นตอนที่ 3 เลือกวิชาสอบขึ้นทะเบียนและรับทราบค่าธรรมเนียม

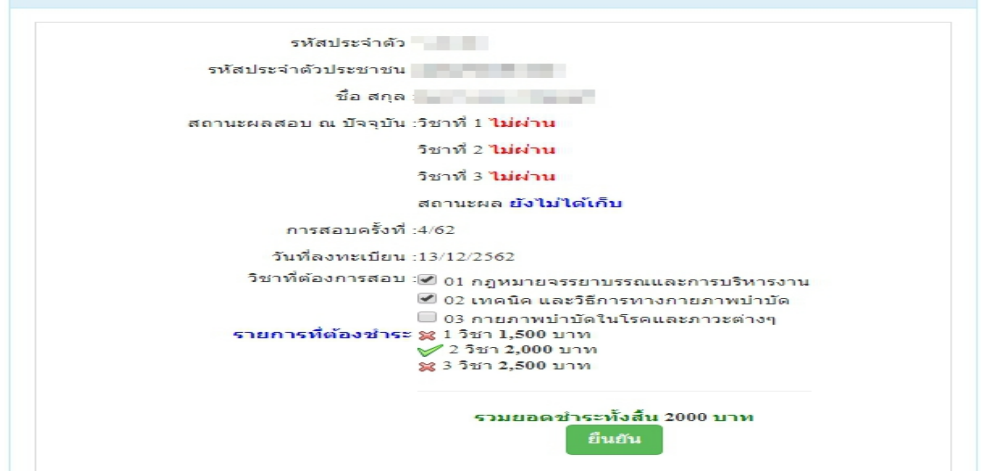

\*\*\*กรณีสมัครสอบเก็บคะแนน สมาชิกเลือกสอบ 3 วิชา ยอดที่ต้องชำระ = 2,500 บาท และ \*\*\*กรณีสมาชิก ผู้ที่ใบอนุญาตประกอบวิชาชีพหมดอายุ ไม่ได้ต่ออายุใบอนุญาตฯ เก็บคะแนนไม่ครบ 50 คะแนน ต้องสอบใหม่ทั้ง 3 วิชา (01,02,03) ยอดที่ต้องชำระ = 2,500 บาท

| รหัสประจำด้ว          |                                                                                                    |
|-----------------------|----------------------------------------------------------------------------------------------------|
| รหัสประจำตัวประชาชน   |                                                                                                    |
| ชื่อ สกุล             | and the second second se |
| สถานะผลสอบ ณ ปัจจุบัน | :วิชาที่ 1 ไม่ผ่าน                                                                                                    |
|                       | วิชาที่ 2 ไม่ผ่าน                                                                                                    |
|                       | วิชาที่ 3 <mark>ไม่ผ่าน</mark>                                                                                                    |
|                       | สถานะผล ยังไม่ได้เก็บ                                                                                                    |
| การสอบครั้งที่        | :4/62                                                                                                    |
| วันที่ลงทะเบียน       | :13/12/2562                                                                                                    |
| วิชาที่ต้องการสอบ     | 💌 01 กฎหมายจรรยาบรรณและการบริหารงาน<br>💌 02 เทคนิค และวิธีการทางกายภาพบำบัด                                                                                                    |
| รายการที่ต้องชำระ     | <ul> <li></li></ul>                                                                                                    |
|                       | รวมยอดชำระทั้งสิ้น 2500 บาท                                                                                                    |

เมื่อเลือกวิชาสอบเรียบร้อยแล้ว ให้โอนเงินค่าสมัครสอบเข้าบัญชี สภากายภาพบำบัค ธนาคารไทยพาณิชย์

เลขที่บัญชี 406 - 545820 - 0 พร้อมเตรียมไฟล์เอกสาร ขนาดไฟล์ต้องไม่ใหญ่กว่า 1 MB (save เป็น .jpg) แนบไฟล์ใน ขั้นตอนที่ 4

### ขั้นตอนที่ 4 ส่งรูปภาพหลักฐานการสอบขึ้นทะเบียน

ให้ผู้สมัครเตรียมไฟล์เอกสาร ขนาดไฟล์ต้องไม่ใหญ่กว่า 1 MB (save เป็น .jpg) เพื่อ upload file ดังนี้ 1. กด เลือกไฟล์ เลือก รูปถ่ายขนาด 1 นิ้ว

2. กด เลือกไฟล์ เลือก รูปภาพสลิปใบโอนเงินค่าธรรมเนียม

- เลือก ธนาคารที่ชำระ
- เลือก ประเภทการชำระ
- เลือก วัน/เวลาที่ฝาก/โอน ชั่วโมง นาที ให้ครบทุกช่อง

3. กด เลือกไฟล์ เลือก สำเนาใบแสดงผลการศึกษาระดับปริญญาตรี หรือ สำเนาใบอนุญาตประกอบวิชาชีพ ฉบับที่หมดอาขุ

- รูปภาพสำเนาใบแสดงผลการศึกษาระดับปริญญาตรี(Transcript) เฉพาะกรณีสมัครสอบใหม่เป็นครั้งแรก และกรณีสอบเก็บคะแนน (ลงลายมือชื่อรับรองสำเนาถูกต้อง)

- รูปภาพสำเนาใบอนุญาตประกอบวิชาชีพกายภาพบำบัด เฉพาะกรณีสมาชิก ผู้ที่ใบอนุญาตประกอบ วิชาชีพหมดอายุ ไม่ได้ต่ออายุใบอนุญาตฯ เก็บกะแนนไม่กรบ 50 กะแนน (ถงถายมือชื่อรับรองสำเนาถูกต้อง)

4. กด <mark>เลือกไฟล์</mark> เลือก รูปภาพสำเนาหนังสือรับรองการจบการศึกษา หรือ รูปภาพสำเนาใบปริญญาบัตร (ลงลายมือชื่อรับรองสำเนาถูกต้อง)

5. กค เลือกไฟล์ เลือก รูปภาพใบรับรองแพทย์เพื่อขอสมัครเป็นสมาชิกสภากายภาพบำบัค (ตามแบบที่สภา กายภาพบำบัคกำหนด (เฉพาะกรณีสมัครสอบใหม่เป็นครั้งแรกเท่านั้น)

6. กด เลือกไฟล์ เลือก รูปภาพสำเนาบัตรประจำตัวประชาชน (ลงลายมือชื่อรับรองสำเนาถูกต้อง)
 7. กด เลือกไฟล์ เลือก รูปภาพสำเนาทะเบียนบ้าน (ลงลายมือชื่อรับรองสำเนาถูกต้อง)

| รทัสประจำตัว :                                                                                                    | รหัสประจำตัวปร              | ะชาชน      |           |     |       |   |
|----------------------------------------------------------------------------------------------------|-----------------------------|------------|-----------|-----|-------|---|
| 4 .                                                                                                    |                             |            |           |     |       |   |
| ขอสกุล :                                                                                                    | นายทดสอบ ระบบ               |            |           |     |       |   |
| การสอบครั้งที่ :                                                                                                    | 4/62 วันที่บันทึกข้อมูล :   | 13/12/2562 |           |     |       |   |
| หัวข้อละ 1 ไฟล์เท่านั้น ,เลือกเฉพาะไฟล์ที่ต้องการ Upload .gif<br>เครื่องหมาย * บังคับให้อัพโหลด / ไฟล์ขนาดไม่เกิน IMB | .jpg .png .jpeg .pjpeg      |            |           |     |       |   |
| *<br>1.รปถ่ายขนาด 1 นิ้ว:                                                                                             | เลือกไฟล์ ไม่ได้เลื         | อกไฟล์ใด   |           |     |       |   |
| (Width : 2.5cm , Height : 3.5cm , Resolution 300 Pixels/Inch)                                                         |                             |            |           |     |       |   |
| <ul><li>✤</li><li>2.หลักฐานสลิปใบโอนเงิน :</li></ul>                                                                  | <b>เลือกไฟล์</b> ไม่ได้เลื  | อกไฟล์ใด   |           |     |       |   |
|                                                                                                    | *<br>ธนาคารที่ชำระ :        | กรุณาเลือก |           |     |       | • |
|                                                                                                    | *<br>ประเภทการชำระ :        | กรุณาเลือก |           |     |       |   |
|                                                                                                    | * วัน/เวลาที่ฝาก/โอน :      | 13/12/2562 | ชั่วโมง 🔻 | : น | าที • | 1 |
| 3.สำเนาใบแสดงผลการศึกษาระดับปริญญาตรี(Transcript)<br>หรือใบอนุญาตประกอบวิชาชีพกายภาพบำบัด :                           | <b>เลือกไฟล์</b> ไม่ได้เลื  | อกไฟล์ใด   |           |     |       |   |
| *<br>4.สำเนาหนังสือรับรองการจบการศึกษา<br>หรือสำเนาใบปริญญาบัตร :                                                     | <b>เลือกไฟล์</b> ไม่ได้เลื  | อกไฟล์ได   |           |     |       |   |
| 5.ใบรับรองแพทย์ดามแบบที่<br>สภากายภาพบำบัดกำหนด :                                                                     | <b>เลือกไฟล์</b> ไม่ได้เลื  | อกไฟล์ใด   |           |     |       |   |
| *<br>6.สำเนาบัตรประจำตัวประชาชน :                                                                                     | <b>เลือกไฟล์</b> ไม่ได้เลื้ | อกไฟล์ใด   |           |     |       |   |
| *<br>7.สำเนาทะเบียนบ้าน :                                                                                             | <b>เลือกไฟล์</b> ไม่ได้เลื  | อกไฟล์ใด   |           |     |       |   |
|                                                                                                    | บันทึกข้อมล                 |            |           |     |       |   |

เมื่อผู้สมัคร upload file เอกสารทั้งหมดเรียบร้อยแล้ว ให้กด บันทึกข้อมูล

/หลังจาก...

|                                                                                             | ปภาพหลัก       | ฐานการสอบขึ้นทะเบียน | สำเร็จ                          |
|---------------------------------------------------------------------------------------------|----------------|----------------------|---------------------------------|
| รหัสประจำตัว :                                                                              |                |                      |                                 |
| รหัสประจำด้ว                                                                                | ประชาชน:       |                      |                                 |
|                                                                                             | ชื่อ สกุล :    | นายทดสอบ ระบบ        |                                 |
| การส                                                                                        | tอบครั้งที่ :  | 4/62                 |                                 |
| วันที่บัน                                                                                   | ทึกข้อมูล :    | 13/12/2562           |                                 |
| ໍ່ 1.ຽປຄຳຍາມາລ 1 ນົ້ວ :<br>(Width : 2.5cm , Height : 3.5cm ,<br>Resolution 300 Pixels/Inch) |                | 2                    |                                 |
| *<br>2.หลักฐานสลิปใ                                                                         | บโอนเงิน :     | ~ > C                | SCB                             |
|                                                                                             |                | รหัสอ้างอิง:         | ไอนเงนสำเรจ                     |
|                                                                                             |                | חרס                  | <ul> <li>Constraints</li> </ul> |
|                                                                                             |                | ไปยิง                |                                 |
| * 5.ใบรับรองแพทย์อามแบบที่                                                                  |                |                      | 20. s                           |
|                                                                                             | 1              |                      |                                 |
| 6.สำเนานัดรประจำตัวประชาชน :                                                                | Not Found      | Image'               |                                 |
| * 7.สำเนาทะเบือนป้าน :                                                                      | 1.11.141.141.1 |                      |                                 |

หลังจากบันทึกข้อมูลในขั้นตอนที่ 4 เรียบร้อยแล้ว ระบบจะแสดงหลักฐานที่ upload file ทั้งหมด

หมายเหตุ : ถ้าโปรแกรมไม่แสดงหลักฐานที่ Upload File เช่น

ข้อ 6. สำเนาบัตรประจำตัวประชาชน : Not Found Image กรุณา \*\*\* Upload File ใหม่อีกครั้ง\*\*\* เนื่องจากไฟล์ที่ Upload File มีขนาดใหญ่หรือนามสกุลไม่ตรงตามที่กำหนดไว้ ผู้สมัครต้องกลับไป Upload File ใหม่ อีกครั้ง

/ขั้นตอนที่ 5

# ขั้นตอนที่ 5 เลือกสถานที่สอบ

ในการสอบความรู้ฯครั้งที่ 1/2563 มีสถานที่สอบเพียงแห่งเดียว คือ กรุงเทพมหานคร เมื่อเลือกสถานที่สอบเรียบร้อยแล้ว ให้กด บันทึก

| รทัสประจำตัว :           | - Total -                                                                             |
|--------------------------|---------------------------------------------------------------------------------------|
| รพัสประจำด้วประชาชน :    | 1000000000                                                                            |
| นีอ-สกุด :               | นายพลสอบ ระบบ                                                                         |
| การสอบครั้งที่ :         | 4.62                                                                                  |
| * สถานที่สอบ :           | กรุงเทพมหานคร                                                                         |
|                          | รบินท์ก<br>(ส่วนกลับสิ่นตอนที่ 4                                                      |
| ระบบได้รับ               | ± มีมาร์ก                                                                             |
| ระบบได้รับ<br>สถานที่สอบ | อาหม้าหลัก<br>ศิลษาลับสินคลเหทึ⊀<br>มการแจ้งเลือกสถานที่สอบแล้ว<br>คือ :กรุงเทพมหานคร |

หลังจากเลือกสนามสอบแล้วให้ทำการ กคปุ่ม <mark>ตรวจสอบข้อมูลและยืนยันส่งแบบกำขอ</mark>

โปรแกรมจะแสดงหน้าตรวจสอบข้อมูลขั้นตอนที่ 3 ขั้นตอนที่ 4 และขั้นตอนที่ 5 หากผู้สมัครต้องการปรับแก้ไข สามารถกลับไปแก้ไขเปลี่ยนแปลงข้อมูลได้ โดย กด แก้ไขข้อมูล

| 🥪 ขั้นตอนที่ 3 ข้อมูลเลือ                                               | งกวิชาสอบขึ้นทะเบียน ประจำการสอบครั้งที่ 4/62                                                                                                    |  |
|-------------------------------------------------------------------------|----------------------------------------------------------------------------------------------------|--|
| การสอบครั้งที:                                                          | 4/62                                                                                                    |  |
| วันที่บันทึกข้อมูล :                                                    | 13-12-2562                                                                                                    |  |
| วิชาที่ต้องการสอบ :                                                     | ❤01 กฎหมายจรรยาบรรณและการบริหารงาน<br>❤02 เทคนิค และวิธีการทางกายภาพบำบัด<br>❤03 กายภาพบำบัดในโรคและภาวะต่างๆ                                                                                                    |  |
| ยอดที่ช่าระเงิน                                                         | 3,700.00 ארני<br>ארני                                                                                                    |  |
| มตอนที่ 4 ข้อมูลรูปภาพหลัก                                              | แก้ไขข้อมูล<br>ฐานการสอบขึ้นหะเบียน ประจำการสอบครั้งที่ 4/6                                                                                                    |  |
| วันที่บันทึกข่                                                          | ้อมูล : 13-12-2562                                                                                                    |  |
| การสอบค                                                                 | สร้งหวี: 4/62                                                                                                    |  |
| * 1.รูปถ่ายขนาด<br>(Width : 2.5cm , Height : 3<br>Resolution 300 Pixels | 1 tip :<br>.5cm ,<br>/Inch)                                                                                                    |  |
| *<br>2.หลักฐานสลีปใบโอเ                                                 | at314 :                                                                                                    |  |
|                                                                         | and a subscription of the local division of the local division of |  |

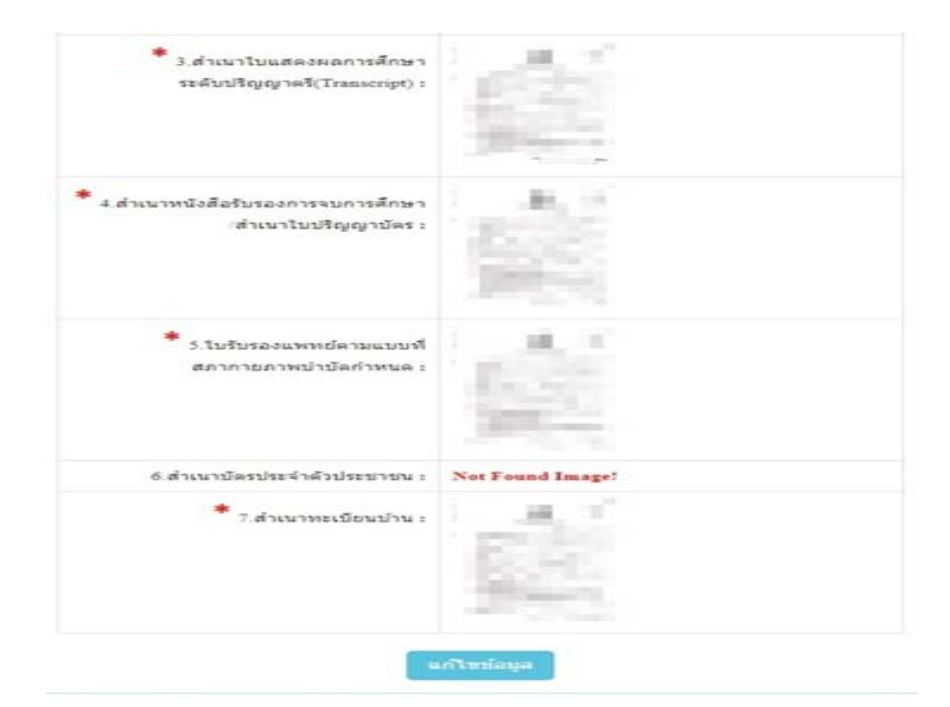

| วันที่บันทึกข้อมูล : | 20-11-2562    |
|----------------------|---------------|
| การสอบครั้งที่ :     | 4/62          |
| สถานที่สอบ :         | กรุงเทพมหานคร |
|                      | สอบูล         |
| 1 หน้า               | กับสา         |
| ∎ หนัก               | าหลัก         |

เมื่อผู้สมัครตรวจสอบข้อมูลทั้งหมดถูกต้องกรบถ้วนแล้ว

ให้คลิก 🗾 ข้าพเจ้าได้ทำการตรวจสอบข้อมูลถูกต้องครบถ้วนแล้ว (หากยืนยันส่งแบบกำขอแล้วจะไม่ สามารถแก้ไขข้อมูลได้)

ึกด<mark>ยืนขั้นส่งแบบคำขอ</mark> เพื่อเป็นการส่งแบบคำขอให้ทางแอดมิน เริ่มดำเนินการตรวจสอบเอกสาร

<u>โปรดอ่าน</u> : เมื่อผู้สมัครกด ยืนยันส่งแบบคำขอ ไปแล้ว จะกลับไปแก้ไขข้อมูลไม่ได้ ต้องตรวจสอบข้อมูล ทั้งหมดให้ถูกต้องครบถ้วนแล้วเท่านั้น เนื่องจากเป็นการสมัครสอบออนไลน์ ไม่มีการรับเอกสารสมัครสอบทาง ไปรษณีย์ <u>โปรดอ่านรายละเอียดการสมัครให้ครบถ้วน หากผู้สมัครไม่ได้สมัครสอบผ่านระบบออนไลน์ แล้วท่านส่ง</u> <u>เอกสารสมัครสอบมาที่สภากายภาพบำบัด ท่านจะไม่มีสิทธิ์สอบความรู้ฯ ถือว่าท่านรับทราบและยินยอมที่จะถูกตัด</u> <u>สิทธิ์ในการสอบในครั้งนี้</u>

หากมีข้อสงสัย ติดต่อฝ่ายงานจัดสอบ โทร. 094-515-5696 คุณธนพร คำเครือ หรือส่งอีเมล์แจ้งปัญหา มายัง e-mail : nhoi\_kamkrue@hotmail.com หลังจากที่ผู้สมัครกด ยืนยันส่งแบบคำขอ ไปแล้ว ผู้สมัครสามารถ Login เข้ามาตรวจสอบสถานะเอกสารได้ โปรแกรมจะแสดงหน้าตรวจสอบสถานะเอกสาร ดังนี้

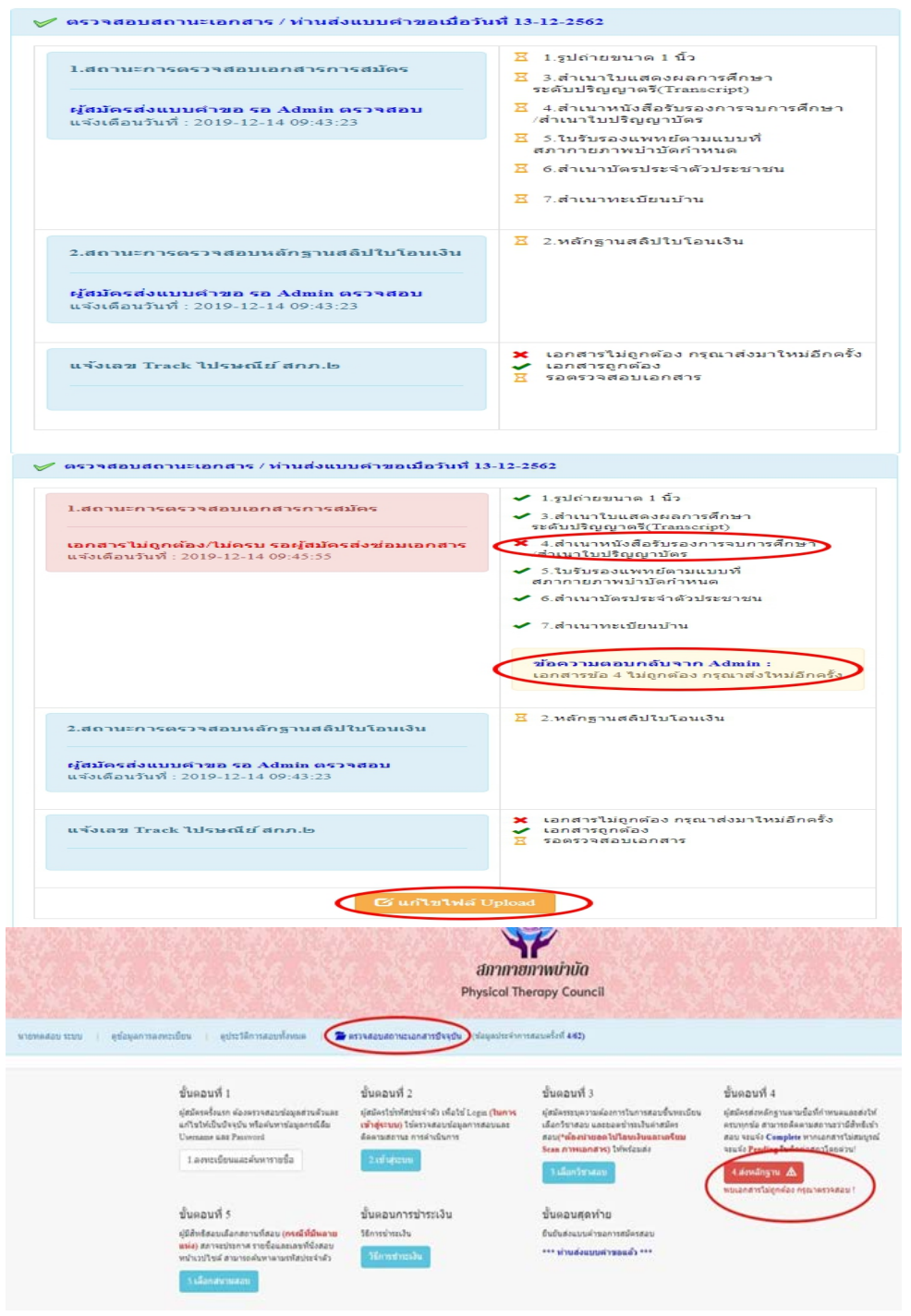

กรณีมีเอกสารที่ไม่ถูกต้อง โปรแกรมจะแสดงการแจ้งเดือนว่า พบเอกสารที่ไม่ถูกต้อง แอคมินจะแจ้งกลับ ทางเมนู <mark>ตรวจสอบสถานะเอกสารนี้</mark>

แอคมินจะเข้าไปตรวจสอบไฟล์เอกสารที่ Upload File เข้ามาหลังจากที่ผู้สมัครกค <mark>ยืนยันส่งแบบกำขอ</mark> มาใน ระบบภายใน 7 วัน หากพบว่าเอกสารไม่ถูกต้อง แอคมินจะทำการแจ้งข้อที่เอกสารไม่ถูกต้อง พร้อมกับระบุข้อความแจ้ง เตือนกลับไป

จากนั้นให้ผู้สมัครกดปุ่ม <mark>แก้ไขไฟล์ Upload</mark> โดยต้องเข้าไป Upload File เอกสารใหม่ ภายใน 3 วัน หลังจาก ที่แจ้งแก้ไข ข้อที่ระบบขึ้นข้อความว่า <mark>ไฟล์ไม่ถูกต้อง กรุณาอัพโหลดไฟล์ใหม่</mark> ให้ผู้สมัครทำการลบไฟล์เก่าออก หรือ เลือกไฟล์ใหม่ Upload ทับไฟล์เก่าได้ เมื่อเลือกไฟล์แล้ว ให้ทำการกดปุ่ม <mark>อัพโหลดไฟล์แก้ไข+ส่งแบบกำขอ</mark>

| * 1.รูปถ่ายขนาด 1 นิ้ว:<br>Width : 2.5cm , Height : 3.5cm , Resolution 300 Pixels/Inch)                                                                                                    | คลิกดุรูปที่ upload 🧹                                                             |
|----------------------------------------------------------------------------------------------------|-----------------------------------------------------------------------------------|
| * 2.หลักฐานสลิปใบโอนเงิน :                                                                                                    | คลิกครูปที่ upload ✔<br>* ธนาคารที่ข่าระ : ธนาคารกรุงเทพ<br>*                     |
|                                                                                                    | ประเภทการข่าระ : 2/ วระผาหตุ AIM<br>* วัน/เวลาที่ฝาก/โอน : 13/12/2562 00 ▼ : 01 ▼ |
| *<br>3.สำเนาใบแสดงผลการศึกษาระดับปริญญาตรี(Transcript)<br>หรือใบอนุญาตประกอบวิชาชีพกายภาพบ่าบัด                                                                                             | คลิกดูรูปที่ upload 🖌                                                             |
| *<br>4.สำเนาหนังสือรับรองการจบการศึกษา                                                                                                    | <b>เลือกไฟล์</b> ไม่ได้เลือกไฟล์ใด                                                |
| <mark>หรือ</mark> สำเนาใบปริญญาบัตร :<br>ไฟล์ไม่ถูกต้อง กรุณาอัพโหลดไฟล์ใหม่ !                                                                                                    | иний типроза ) ил гини                                                            |
| หรือสำเนาใบปริญญาบัตร :<br>ไฟล์ไม่ถูกต้อง กรุณาอัพโหลดไฟล์ใหม่ !<br>*<br>5.ใบรับรองแพทย์ตามแบบที่<br>สภากายภาพบำบัดกำหนด :                                                                  | คลิกดูรูปที่ upload 🗸                                                             |
| <b>หรือ</b> ตำเนาใบปริญญาบัตร :<br>ไฟล์ไม่ถูกต้อง กรุณาอัทโหลดไฟล์ไหม่ !<br>*<br>5.ใบรับรองแพทย์ตามแบบที่<br>สภากายภาพบำบัตกำหนด :<br>* 6.สำเนาบัตรประชายาน :                               | คลิกดูรูปที่ upload 🗸<br>คลิกดูรูปที่ upload 🖌                                    |
| <b>แร้อ</b> ตำเนาในปริญญาบัตร :<br>ไฟล์ไม่ถูกต้อง กรุณาอัพโหลดไฟล์ไหม่ !<br>* 5.ใบรับรองแพทย์ตามแบบที่<br>สภากายภาพบำบัตกำหนด :<br>* 6.สำเนาบัตรประจำตัวประชางณ :<br>* 7.สำเนาทะเบียนบ้าน : | ดสึกดูรูปที่ upload ♥<br>คลึกดูรูปที่ upload ♥<br>คลึกดูรูปที่ upload ♥           |

เมื่อกดปุ่ม <mark>อัพโหลดไฟล์แก้ไข+ส่งแบบคำขอ</mark> เรียบร้อยแล้ว ระบบจะแสดงหน้าตรวจสอบสถานะเอกสาร เมื่ออัพโหลดไฟล์เอกสารและส่งซ่อมแบบคำขอแล้ว ระบบจะเปลี่ยนแปลงสถานะการดำเนินการ จากนั้นแอดมินจะ ทำการตรวจสอบพร้อมกับแจ้งกลับสถานะเอกสารอีกครั้ง หากมีข้อสงสัย ติดต่อฝ่ายงานจัดสอบ โทร. 094-515-5696 กุณธนพร กำเครือ

| 1.สถานะการตรวจสอบเอกสารการสมัคร                                                                                       | <ul> <li>1.รูปถ่ายขนาด 1 นิว</li> <li>3.สำเนาใบแสดงผลการศึกษา<br/>ระดับปริญญาตรี(Transcript)</li> </ul>                                                      |
|----------------------------------------------------------------------------------------------------|----------------------------------------------------------------------------------------------------|
| <mark>เอกสารไม่ถูกต้อง/ไม่ครบ รอผู้สมัครส่งช่อมเอกสาร</mark><br>แจ้งเตือนวันที่ : 2019-12-13 17:36:07                 | <ul> <li>&lt; 4.ส่าเนาหนังสือรับรองการจบการศึกษา<br/>/ส่าเนาใบปริญญาบัตร</li> <li>✓ 5.ใบรับรองแพทย์ตามแบบที่<br/>สภากายภาพบ่าบัตกำหนด</li> </ul>             |
|                                                                                                    | <ul> <li>6.ส่านบบัตรประจำดัวประชาชน</li> <li>7.ส่านาทะเบียนบ้าน</li> <li>ข้อความตอบกลับจาก Admin :<br/>กรุณาส่งแนบไฟล์ช่อ 4 แล้วส่งมาใหม่อีกครั้ง</li> </ul> |
| 2.สถานะการตรวจสอบหลักฐานสลิปใบโอนเงิน<br>ผู้สมัครส่งแบบคำขอ รอ Admin ตรวจสอบ<br>แจ้งเดือนวันที่ : 2019-12-13 17:34:39 | 🗵 2.หลักฐานสลีปใบโอนเงิน                                                                                                    |
| แจ้งเลข Track ไปรษณีย์ สกภ.๒                                                                                          | <ul> <li>≍ เอกสารไม่ถูกต้อง กรุณาส่งมาใหม่อีกครั้ง</li> <li>✓ เอกสารถูกต้อง</li> <li>Ξ รอดรวจสอบเอกสาร</li> </ul>                                            |

/ເນື່ອ...

เมื่อแอคมินตรวจสอบไฟล์เอกสารที่ส่งแก้ไขเรียบร้อยแล้ว ระบบจะแสดงหน้า ตรวจสอบสถานะเอกสาร

ข้อ 1. สถานะการตรวจสอบเอกสารการสมัคร

ข้อ 2. สถานะการตรวจสอบหลักฐานสลิปใบโอนเงิน

เอกสารครบ ถูกต้อง เอกสารครบ ถูกต้อง

เมื่อสถานะเอกสารของข้อ 1 และข้อ 2 ถูกต้องทั้ง 2 ข้อ ถือว่าการสมัครสอบออนไลน์เสร็จสิ้นกระบวนการ สมัครสอบ โปรครอประกาศรายชื่อผู้มีสิทธิ์สอบความรู้เพื่อขอขึ้นทะเบียนและรับใบอนุญาตเป็นผู้ประกอบวิชาชีพ กายภาพบำบัค ที่หน้าเว็บไซต์สภากายภาพบำบัค http://164.115.42.51/PTCouncil/

| 1.สถานะการตรวจสอบเอกสารการสมัคร                                                                     | <ul> <li>✓ 1.รูปถ่ายขนาด 1 นิ้ว</li> <li>✓ 3.สำเนาใบแสดงผลการศึกษา</li> </ul>                                                                                                    |
|----------------------------------------------------------------------------------------------------|----------------------------------------------------------------------------------------------------|
| <b>เอกสารครบ ถูกต้อง</b><br>แจ้งเดือนวันที่ : 2019-12-13 17:39:20                                   | <ul> <li>ระดบบรญญาตร(Iranscript)</li> <li>4.สำเนาหนังสือรับรองการจบการศึกษา<br/>/สำเนาใบปริญญาบัตร</li> <li>5.ใบรับรองแพทย์ตามแบบที่<br/>สภากายภาพบำบัตกำหนด</li> <li>6.สำเนาบัตรประจำตัวประชาชน</li> <li>7.สำเนาทะเบียนบ้าน</li> </ul> |
| 2.สถานะการตรวจสอบหลักฐานสลิปใบโอนเงิน<br>เอกสารครบ ถูกต้อง<br>แจ้งเดือนวันที่ : 2019-12-13 17:38:39 | ✔ 2.หลักฐานสลิปใบโอนเงิน                                                                                                    |
| แจ้งเลข Track ไปรษณีย์ สกภ.๒                                                                        | <ul> <li>※ เอกสารไม่ถูกต้อง กรุณาส่งมาใหม่อีกครั้</li> <li>✓ เอกสารถูกต้อง</li> <li>Ξ รอตรวจสอบเอกสาร</li> </ul>                                                                                                    |

#### ข้อ 6 วัน และเวลาสอบ

# วันเสาร์ที่ 22 กุมภาพันธ์ 2563

09.00 – 12.00 น. วิชาเทคนิคและวิธีการทางกายภาพบำบัด (ข้อสอบ 100 ข้อ) 13.30 – 15.00 น. วิชากฎหมาย จรรยาบรรณ และการบริหารงาน (ข้อสอบ 50 ข้อ)

#### วันอาทิตย์ที่ 23 กุมภาพันธ์ 2563

09.00 - 12.00 น. วิชากายภาพบำบัดในโรกและภาวะต่าง ๆ (ข้อสอบ 100 ข้อ)

## ข้อ 7 ประกาศรายชื่อผู้มีสิทธิ์สอบ

ผู้สมักรสอบสามารถตรวจสอบรายชื่อ เลขที่นั่งสอบ และสนามสอบ ได้จากประกาศรายชื่อผู้มีสิทธิ์สอบ ความรู้เพื่อขอขึ้นทะเบียนและรับใบอนุญาตเป็นผู้ประกอบวิชาชีพกายภาพบำบัด ครั้งที่ 1/2563 ที่หน้าเว็บไซต์สภา กายภาพบำบัด http://164.115.42.51/PTCouncil/ ตั้งแต่วันที่ 11 กุมภาพันธ์ 2563 เป็นต้นไป

จึงประกาศเพื่อทราบโดยทั่วกัน

ประกาศ ณ วันที่ 3 เดือน มกราคม พ.ศ. 2563 สมใจ ลือวิเศษไพบูลย์ (นางสมใจ ลือวิเศษไพบูลย์) นายกสภากายภาพบำบัด